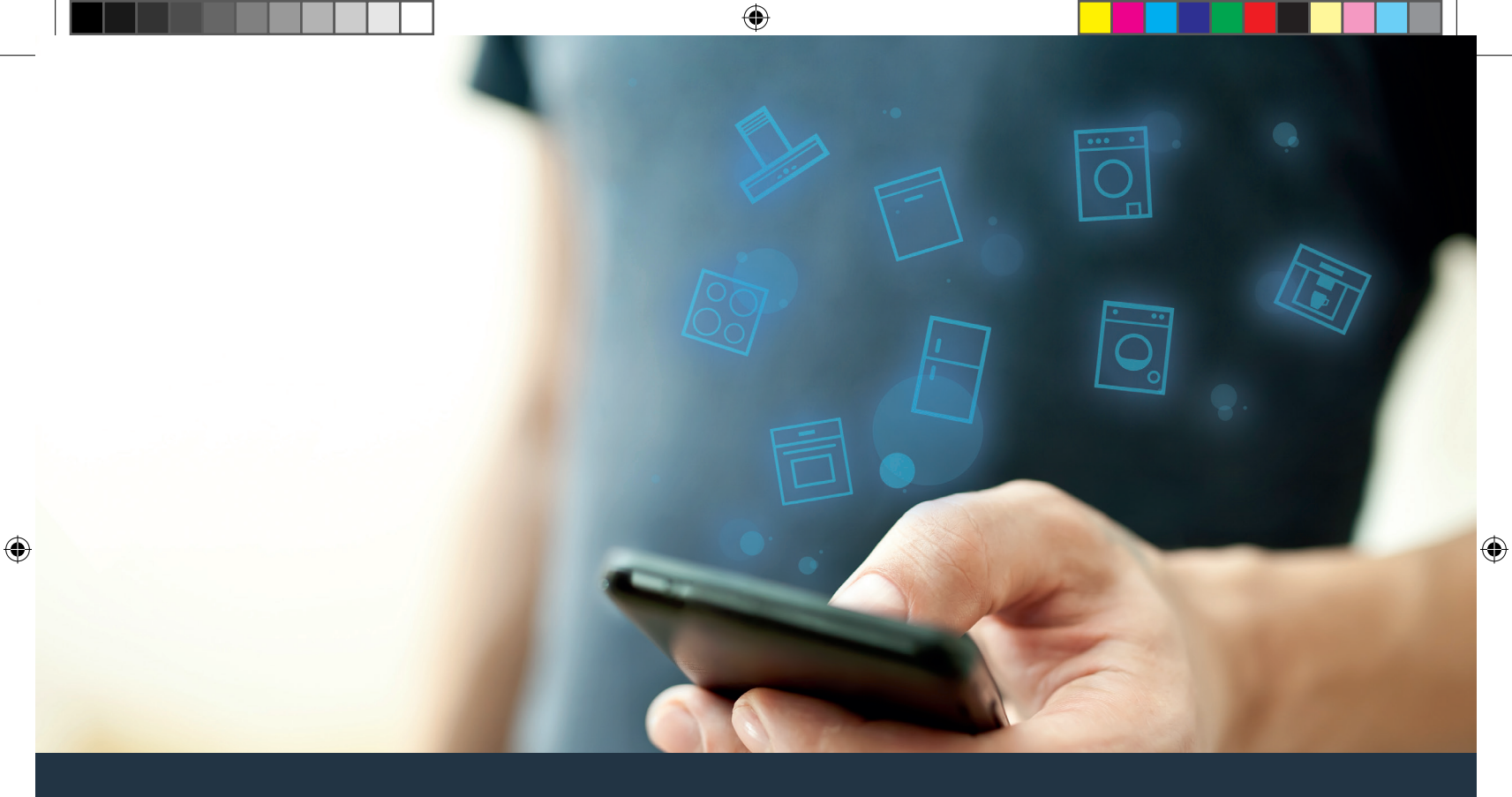

### Connectez votre réfrigérateur au futur.

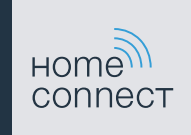

# Le futur commence maintenant, chez vous! Vous ne regretterez pas d'avoir choisi Home Connect \*

Vous pouvez être fi(è)re d'avoir opté pour un réfrigérateur moderne qui vous facilitera grandement la vie.

#### Plus confortable.

Home Connect vous permet de commander vos électroménagers\* n'importe quand et de n'importe où. Le tout via votre téléphone intelligent ou votre tablette. Finis l'attente et les détours! Libérez-vous du temps pour les choses qui sont vraiment importantes.

### Plus facile.

Accédez dans l'app à une panoplie de paramètres via votre écran tactile, comme le réglage de signaux sonores ou de programmes individuels. En plus d'obtenir plus de contrôle et de précision qu'avec l'appareil même, vous aurez ainsi toutes les données, les modes d'emploi et vidéos d'instruction à portée de main en tout temps.

#### Plus branché.

Laissez-vous inspirer et découvrez une myriade d'extras taillés sur mesure pour votre appareil : des recueils de recettes, conseils d'utilisation de votre appareil et bien plus. Vous pouvez à tout moment commander des accessoires compatibles en quelques clics.

\* L'accès à la fonction Home Connect dépend de la disponibilité du service Home Connect dans votre pays. Le service Home Connect n'est pas disponible dans tous les pays. Pour plus d'informations, visitez www.home-connect.com.

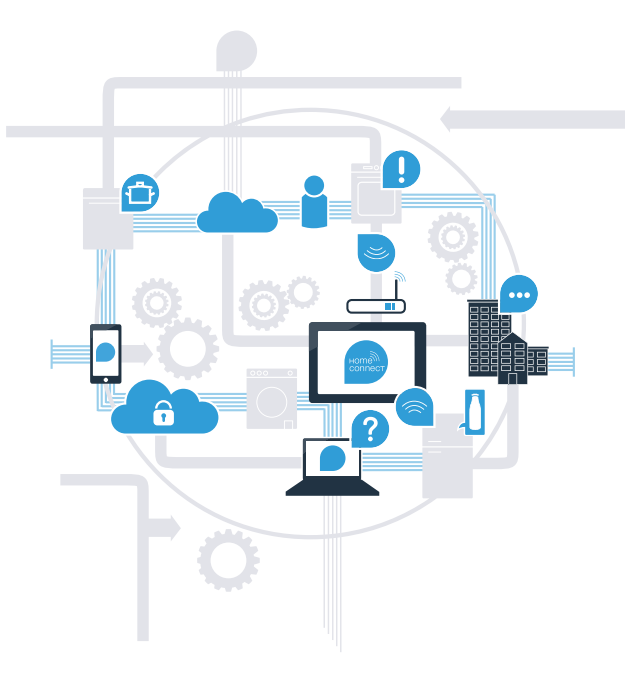

## Que vous faut-il pour connecter votre réfrigérateur à Home Connect?

- Un téléphone intelligent ou une tablette équipée de la version la plus récente de son système d'exploitation.

Un accès à votre réseau domestique (Wi-Fi) au point d'installation de votre électroménager.
Nom et mot de passe de votre réseau domestique (Wi-Fi) :

Nom du réseau domestique (SSID) :

Mot de passe (key) :

۲

Trois étapes pour un quotidien plus simple :

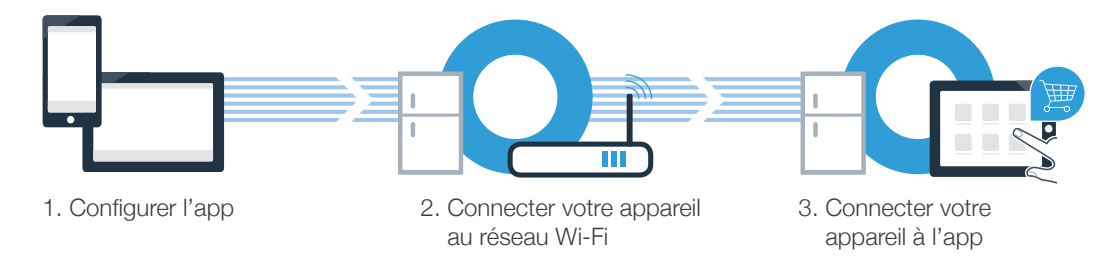

### www.home-connect.com

A

### **Étape 1 :** configurer l'app Home Connect

A Sur votre téléphone intelligent ou tablette, ouvrez l'App Store (appareils Apple) ou le Google Play Store (appareils Android).

B Saisissez « Home Connect » dans la barre de recherche.

C Sélectionnez l'app Home Connect et installez-la sur votre téléphone intelligent ou tablette.

Exécutez l'app et configurez votre accès Home Connect. L'app vous guidera tout au long du processus. Notez ensuite votre courriel et mot de passe.

### Données d'accès Home Connect :

Courriel :

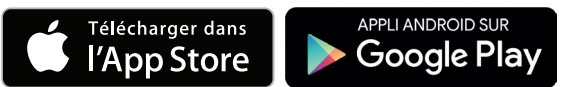

Vérifiez la disponibilité sur www.home-connect.com

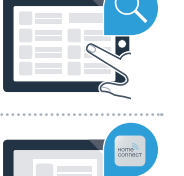

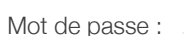

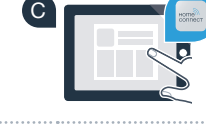

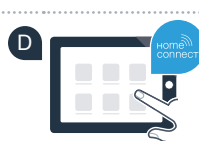

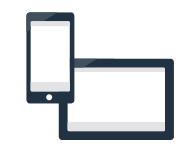

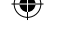

### Étape 2 (première mise en service) : connectez votre réfrigérateur à votre réseau domestique (Wi-Fi)

Branchez l'appareil et mettez-le en marche.

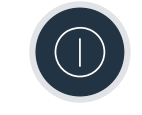

Vérifiez si le routeur de votre réseau domestique dispose d'une fonction WPS (connexion automatique).  $(\mathbf{B})$ Certains routeurs disposent par exemple d'une touche WPS. (consultez le manuel de votre routeur pour de plus amples informations.)

C Votre routeur dispose-t-il d'une fonction WPS (connexion automatique)?

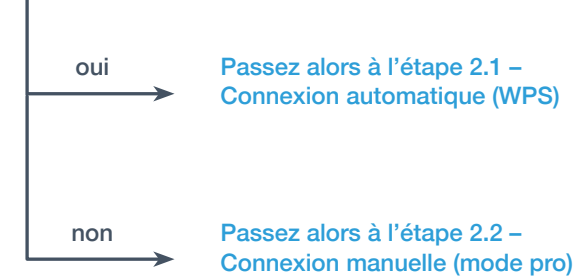

Passez alors à l'étape 2.1 -Connexion automatique (WPS)

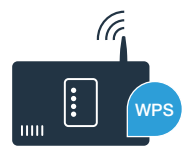

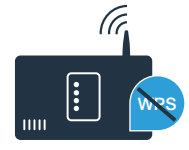

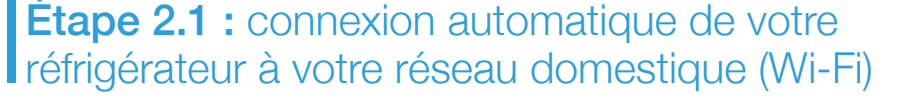

- Appuyez sur la touche "?" "Cn" (Connectivity = menu Home Connect) apparaît dans le champ d'affichage de la température du compartiment réfrigérateur.
- Appuyez sur la touche "<" du réfrigérateur à B quelques reprises, jusqu'à ce que "OF" apparaisse dans les champs d'affichage de la température du compartiment réfrigérateur "AC" (connex. automatique) et du compartiment congélateur.
- C Appuyez sur la touche ">" du compartiment congélateur pour activer la connexion automatique. Une animation apparaît alors pendant 2 minutes dans le champ d'affichage. Veuillez accomplir les étapes suivantes durant cette période.

Réfrigérateur

n

Rſ

1

<u></u>

 $\gg$ 

බතා

බතා

Activez dans les 2 minutes la fonction WPS du routeur de votre réseau domestique. ( D (Certains routeurs disposent par exemple d'une touche WPS/Wi-Fi. Consultez le manuel de votre routeur pour de plus amples informations.)

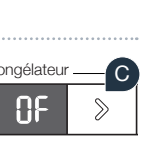

Congélateur

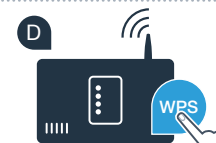

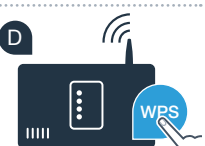

## Étape 2.1 : connexion automatique de votre réfrigérateur à votre réseau domestique (Wi-Fi)

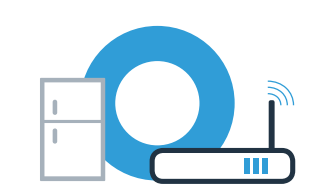

E Si la connexion est établie avec succès, **"On**" apparaît dans le champ d'affichage de la température du compartiment congélateur. Passez alors directement à l'étape 3.

Si **"OF"** clignote pendant 3 secondes dans le champ d'affichage, cela signifie que la connexion n'a pas pu être établie dans les 2 minutes. Reprenez au point A ou effectuez la connexion manuellement (étape 2.2).

Si l'appareil est inutilisé pendant une période prolongée, le menu se ferme automatiquement. Recommencez au point

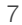

 $( \bullet )$ 

## Étape 2.2 : connexion manuelle de votre réfrigérateur à votre réseau domestique (Wi-Fi)

La plupart des routeurs Wi-Fi disposent d'une fonction WPS. Si le routeur Wi-Fi existant ne dispose d'aucune fonction WPS ou que cette dernière n'est pas détectée, il est possible de connecter le réfrigérateur manuellement au réseau domestique.

- Appuyez sur la touche ">" du réfrigérateur à quelques reprises, jusqu'à ce que "OF" apparaisse dans les champs d'affichage de la température du compartiment réfrigérateur "SA" (connex. automatique) et du compartiment congélateur.

Appuyez sur la touche ">" du congélateur pour activer la connexion manuelle. Une animation apparaît alors pendant 5 minutes dans le champ d'affichage du compartiment congélateur. Veuillez accomplir les étapes suivantes durant cette courte période.

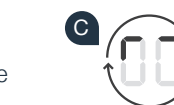

### Conseil:

Lors de la connexion manuelle, votre réfrigérateur crée son propre réseau Wi-Fi (soft access point [SAP]) auquel vous pouvez vous brancher depuis votre téléphone intelligent ou votre tablette. Si l'appareil est inutilisé pendant une période prolongée, le menu se ferme automatiquement. Recommencez au point

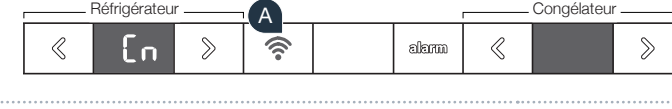

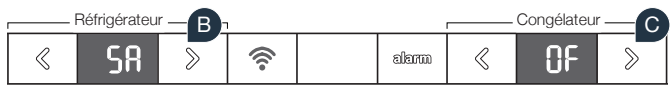

### Étape 2.2 : connexion manuelle de votre réfrigérateur à votre réseau domestique (Wi-Fi)

D À des fins de transfert de données, votre réfrigérateur a établi son propre réseau Wi-Fi (SSID) nommé "HomeConnect" auquel vous pouvez accéder avec votre téléphone intelligent ou tablette.

- Pour ce faire, rendez-vous dans le menu des paramètres généraux de votre téléphone intelligent ou tablette et ouvrez les réglages Wi-Fi.
- Branchez votre téléphone intelligent ou tablette au réseau WLAN (SSID) « HomeConnect » (le mot de passe [key] est également « HomeConnect »). L'établissement de la connexion peut prendre jusqu'à 60 secondes!
- Une fois la connexion établie, ouvrez l'app Home Connect sur votre appareil. G

Si le nom (SSID) et le mot de passe (key) de votre réseau domestique (WIFI) ne vous ont pas encore été demandés, vous devrez les saisir dans les champs correspondants une fois votre électroménager détecté.

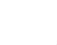

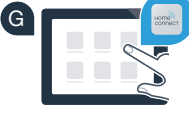

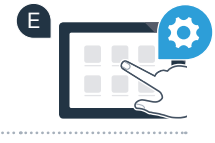

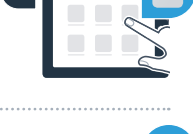

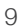

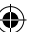

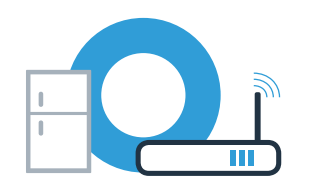

## Étape 2.2 : connexion manuelle de votre réfrigérateur à votre réseau domestique (Wi-Fi)

Suivez ensuite les instructions sur l'appli Home Connect.

J Si la connexion est établie avec succès, **"On"** apparaît dans le champ d'affichage de la température du compartiment congélateur.

Im Anzeigefeld erscheint **"OF"**. Es konnte keine Verbindung innerhalb der 5 Minuten hergestellt werden. Kontrollieren Sie, ob sich das Kühlgerät innerhalb der Reichweite des Heimnetzwerks (Wi-Fi) befindet und wiederholen Sie gegebenenfalls den Vorgang.

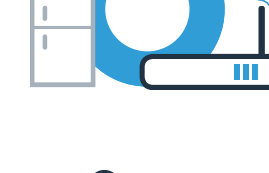

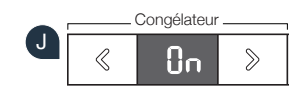

## Étape 3 : connectez votre réfrigérateur avec l'app Home Connect

- Appuyez sur la touche "? jusqu'à ce qu'apparaisse "**PA**" dans le champ d'affichage de la température du compartiment réfrigérateur (pairing = connexion entre réfrigérateur et application).
- Appuyez sur la touche ">" du congélateur pour connecter le réfrigérateur à l'app. Une animation apparaît dans le champ d'affichage.

**P**A

0

- Si la connexion est établie avec succès, **"On"** apparaît dans le champ d'affichage de la température du compartiment congélateur et la touche **"**?" s'allume en bleu.
- Prenez votre appareil mobile. Sélectionnez "+" (ajouter) dans l'app Home Connect dès que votre réfrigérateur y apparaît. Si le réfrigérateur ne s'affiche pas automatiquement, appuyez dans l'app sur "Rechercher l'appareil", puis sur "Connecter à l'appareil".
- E Suivez les instructions de l'app pour achever le processus.
  - Si la connexion est établie avec succès, **"On"** apparaît dans le champ d'affichage de la température du compartiment congélateur pendant 3 secondes et la touche **"** ?" s'allume en bleu.
- G Vous avez connecté avec succès votre réfrigérateur avec l'app! Une fois la connexion bien établie, "PA" apparaît dans les champs d'affichage de la température du compartiment réfrigérateur et du compartiment congélateur "On".

**Échec de la connexion :** assurez-vous que votre appareil mobile est connecté à votre réseau domestique (Wi-Fi). Répétez l'étape 3. Si **"Er"** apparaît dans le champ d'affichage, vous pouvez réinitialiser votre appareil. Pour de plus amples informations à ce sujet ainsi que d'autres conseils, consultez le mode d'emploi.

#### 11

#### Réfrigérateur \_\_\_\_\_ Congélateur \_\_\_\_\_ Congélateur \_\_\_\_\_ Refrigérateur \_\_\_\_\_ Congélateur \_\_\_\_\_ alarra & On > G

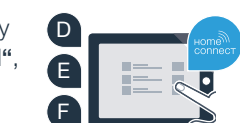

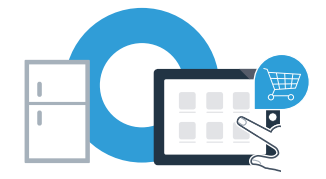

Congélateur

 $\gg$ 

R

බහැක

 $( \bullet )$ 

Home Connect : vers un futur branché avec des partenaires de confiance.

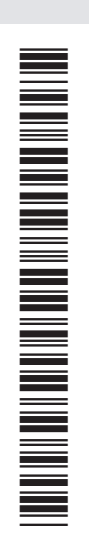

۲

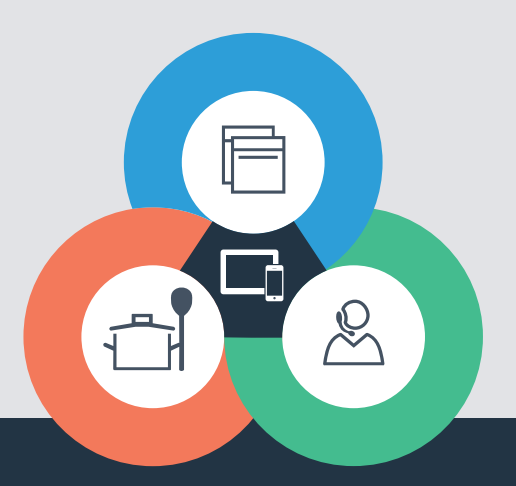

6

Pour toute question, visitez-nous sur www.home-connect.com ou téléphonez au 18009442904

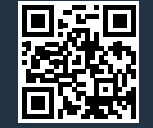

#### Home Connect est un service de BSH Home Appliances Corporation.

Apple App Store et iOS sont des marques de commerce d'Apple Inc. Google Play Store et Android sont des marques de commerce de Google. WiFi est une marque de commerce de WiFi Alliance.

8001037939 (9606) fr-ca